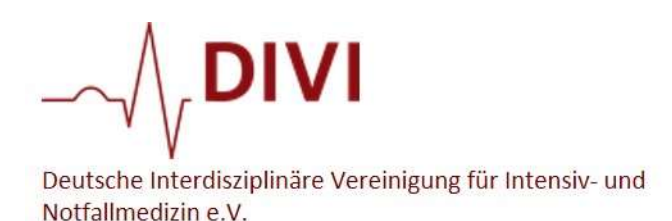

ROBERT KOCH INSTITUT

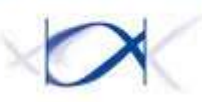

# Anleitung Differenziertes Melden für Kinderintensivstationen im DIVI-Intensivregister

Helpdesk DIVI-Intensivregister

Tel.: 06102 / 20 82 53 10 E-Mail: divi-intensivregister-hilfe@exciting.de

#### Ansprechpartner:

**Pädiatrische Intensivmedizin:** PD Dr. Florian Hoffmann: florian.hoffmann@med.uni-muenchen.de

#### Neonatologische Intensivmedizin:

PD Dr. Axel Hübler: A.Huebler@skc.de

# Was neu ist:

- **Meldebereiche** werden ab sofort definiert als Meldebereiche mit Kapazitätserfassung für
  - a) Erwachsene
  - oder
  - b) Kinder
- Im Falle von *"Kindern"* wird im nächsten Schritt unterschieden, ob es sich um eine isolierte *PICU*, eine isolierte *NICU* oder eine *gemischte NICU-PICU*-Station handelt
- Eine Besonderheit ergibt sich für gemischte NICU-PICU-Stationen. In diesem Fall werden PICU und NICU ab sofort innerhalb des Krankenhaus-Standorts als zwei getrennte Meldebereiche angelegt, so dass differenziert die Kapazitäten für beide Bereiche erfasst werden können. Dies bedeutet, dass man unter den Stammdaten dann jeweils die Plan-Bettenzahl für NICU und die Plan-Bettenzahl für PICU erfassen muss und auch täglich bei der Meldung über "Meldung erfassen".
- Mit einem Login kann ein Meldender auf beide Meldebereiche (PICU/NICU) innerhalb des Registers zugreifen, um seine tägliche Meldung getrennt für beide abzugeben. Die Auswahl des Meldebereiches (PICU oder NICU) ist in der Kopfleiste unter "Meldung erfassen" und unter "Mein Krankenhaus-Standort/Mein Meldebereich" auswählbar.

<u>Hinweis:</u> Jeder Meldebereich ist einzeln meldepflichtig - es muss also auch bei PICU/NICU Mischstationen getrennt für den PICU und NICU Bereich an jedem Tag bis 12 Uhr eine Meldung abgegeben werden.

# Schritte zur Umstellung

# **Fall 1**: Es handelt sich um einen Meldebereich, in dem Sie <u>nur</u> PICU oder <u>nur</u> NICU-Betten führen, aber <u>keine</u> Mischung davon

## a) Reine PICU-Station

Der aktuelle Meldebereich entspricht einer reinen PICU Station.

Gehen Sie auf die Maske "Mein Krankenhausstandort/Mein Meldebereich". Wählen Sie dort unter "Kapazitäten werden erfasst für" KINDER aus, dann als nächstes PICU. Dann Angabe auf der letzten Ebene, ob die PICU-Station Betten zur "Kinderkardiochirugie" vorhält oder nicht.

## b) Reine NICU-Station

Der aktuelle Meldebereich entspricht einer reinen NICU Station.

Gehen Sie auf die Maske "Mein Krankenhausstandort/Mein Meldebereich". Wählen Sie dort unter "Kapazitäten werden erfasst für" KINDER aus, dann als nächstes NICU. Wählen Sie als Letztes den Level der neonatologischen Versorgung nach G-BA aus

| Home IntensivRegister Mein Krankenhaus-Standort                                            | Meldung erfassen FAQ Administration Ansprechpartner                                                                                                    |
|--------------------------------------------------------------------------------------------|----------------------------------------------------------------------------------------------------|
| Übersicht                                                                                  |                                                                                                    |
| Mein Meldeben Mein Meldebereich 3 - NI                                                     | ICU                                                                                                    |
| Verändern Sie ihre Meldeb <mark>reichs-Meta-Daten, be</mark> spielsweis                    | ise um Kontaktmöglichkeiten für Kliniken und Ärzte hinzuzufügen                                                                                                    |
|                                                                                            |                                                                                                    |
| Meldebereichsdaten Meldende Personen Meldungs                                              | phistorie                                                                                                    |
|                                                                                            |                                                                                                    |
| Meldebereichsdaten                                                                         |                                                                                                    |
| Die hier eingetragenen Daten definieren ihren Meldebereich. D                              | Diese Daten sind nach erfolgter Plausibilisierung durch die DIVI und Account-Aktivierung für andere registrierte Meldebereiche & Ärzte sicht                                                                                                    |
| Meldebereichs-Name *                                                                       | Welcher Name?                                                                                                    |
| NICU 3                                                                                     | Frei durch die/den Meldende/n wählbare Bezeichnung für den Meldebereich, z. B. Name der gesamten Abteilung. Bei mehreren Meldeber<br>und/oder an bereits registrierten Meldebereichen.                                                                                       |
| Neme des Bereichs des oben ausgewählten Krankenhaus-Standorts für den Sie<br>melden wollen | <b>y</b>                                                                                                    |
|                                                                                            | Zubeachteni                                                                                                    |
| Intensivmedizinische-Planbetten zum 01.01.2020 *<br>34                                     | Anzahl der aus der Strukturplanung zum 01. Januar 2020 dem Krankenhaus-Standort dem Meldebereich zugewiesenen Intensivbetten; e                                                                                                    |
| Anzahl Intensivmedizinischer Planbetten des Meldebereichs                                  | Intensivbetten. Umfasst alle ICU-Bereiche low-care, high-care und ECMO. Zusätzliche theoretische Reservekapazitäten und aktuelle Betrie<br>Krankenhaus-Standortes. Intensivmedizinische Planbetten dürfen nur in einem Meldebereich eines Krankenhaus-Standorts zugeordnet s |
|                                                                                            | Wie functionalised 9                                                                                                    |
| Organisations-Tag + HINZUFÜGEN                                                             | Wird genutzt um anderen Meldebereichen schnell zu vermitteln, welche Stationen, Abteilungen oder andere Organisations-Einheiten ihr M                                                                                                    |
|                                                                                            |                                                                                                    |
|                                                                                            |                                                                                                    |
| NerviseEnte Granekations-Toos                                                              |                                                                                                    |
|                                                                                            |                                                                                                    |
| Versorgungsgrad*                                                                           |                                                                                                    |
|                                                                                            | 1                                                                                                    |
| Schwerpunktversorgung                                                                      |                                                                                                    |
| Grund- und Regelversorgung                                                                 |                                                                                                    |
|                                                                                            |                                                                                                    |
| Behandlungsschwerpunkt*                                                                    |                                                                                                    |
| Im Meldebereich werden Kapazitäten erfasst für                                             |                                                                                                    |
| O Erwachsene                                                                               |                                                                                                    |
| Kinder                                                                                     |                                                                                                    |
| O PICU                                                                                     |                                                                                                    |
| NICU                                                                                       |                                                                                                    |
| <ul> <li>Level 1</li> </ul>                                                                |                                                                                                    |
| O Level 2                                                                                  |                                                                                                    |
| Perinataler Schwerpunkt                                                                    |                                                                                                    |
| ICU ECMO-Kapazitäten                                                                       |                                                                                                    |
|                                                                                            |                                                                                                    |
|                                                                                            | J                                                                                                    |
| Umstellung fertig                                                                          |                                                                                                    |

#### Jeder weitere Meldende kann hinzugefügt werden.

Dies erfolgt erneute unter "Mein Meldebereich/Meldende Personen/Meldende einladen" Dieser erhält dann eine Mail und kann sich sein Passwort vergeben.

Es ist zu empfehlen, dass pro Station mehrere Meldende erfasst werden, um Abwesenheiten zu kompensieren.

| Home            | IntensivRegister  | Mein Krankenhaus-St                                | tandort Meldung erfassen                          | FAQ                          | Administration            | Ansprechpartner |
|-----------------|-------------------|----------------------------------------------------|---------------------------------------------------|------------------------------|---------------------------|-----------------|
| Meii<br>Verände | n Meldebe         | <b>reich - Neo Le</b><br>ereichs-Meta-Daten, beisg | evel1, Hauptstral<br>pielsweise um Kontaktmöglich | <b>3e - N</b><br>Ikeiten für | ICU<br>Kliniken und Ärzte | hinzuzufügen    |
| Meld            | ebereichsdaten    | Meldende Personen                                  | Meldungshistorie                                  |                              |                           |                 |
| Meld            | ende Person       | en                                                 |                                                   |                              |                           |                 |
| Name            |                   |                                                    |                                                   |                              |                           |                 |
| esins           | ij@rki.de         |                                                    |                                                   |                              |                           |                 |
| + MEL           | DENDEN HINZUFÜGEI | N                                                  |                                                   |                              |                           |                 |

Fall 2: Es handelt sich um einen Meldebereich, bei dem
PICU und NICU Betten zusammen in dem Meldebereich vorliegen?
= Gemischte PICU/NICU Station

→ Siehe Beschreibung nächste Seite

# **Fall 2:** Es handelt sich um <u>einen</u> Meldebereich, bei dem PICU <u>und</u> NICU Betten zusammen in dem Meldebereich vorliegen? **= Gemischte PICU/NICU Station**

#### Schritte:

Beim Helpdesk anrufen (Tel.: 06102 / 20 82 53 10) für folgenden Schritte:

- (1) Den bestehenden Meldebereich deaktivieren lassen.
- (2) Als Grund soll "Meldebereich wird aufgeteilt" gewählt werden und "Mischbereich PICU+NICU" angegeben werden.

Die **nächsten Schritte können selbstständig** (ohne den Help-Desk) durchgeführt werden ODER auch über den Help-Desk, falls gewünscht:

- (3) Es werden innerhalb des Logins zwei getrennte Bereiche für PICU und NICU angelegt, die dann zukünftig gemeinsam erscheinen werden und gemeinsam verwaltet werden können.
  - → Diese müssen als Behandlungsschwerpunkt beide "Kinder" haben.

→ Es wird für diese Umstellung nun eine Registrierung für PICU, und folgend eine Registrierung für NICU durchgeführt.

Führen Sie folgende Schritte durch:

- 1. Gehen Sie auf "Registrieren" zum Anlegen des PICU-Bereichs
- Angabe der gewünschten Login-Email Adresse, die zukünftig für den Login zum gemeinsamen PICU/NICU Bereich genutzt wird (siehe Bild unten)
   → Es darf eine bereits bestehende/die vorige Email-Adresse verwendet werden oder eine neue kann gewählt werden
   → Es darf aber KEINE Mailadresse sein, die bereits für einen "Erwachsenen"-Meldebereich genutzt wird!
- 3. Wahl des Meldebereichs-Name (kann später auch geändert werden)
- 4. Angabe Intensiv-Planbettenzahl für den Bereich PICU
- 5. Auswahl "Kinder" und "PICU"
- 6. Angabe Details zu Kinderkardiochiurgie (vorhanden/nicht vorhanden)
- 7. Angabe der Kontaktdaten (nur Email-Adresse nötig)
- 8. "Account Registrierung anfragen"
- 9. Erneut auf "Registrieren" zum Anlegen des NICU-Bereichs
- 10. Eingabe der oben gewählten Login-Email Adresse <u>Achtung:</u> in den beiden Registrierungs-Schritten **muss dieselbe Login-E-Mail** angegeben werden!
- 11. Wahl des Meldebereichs-Name: Es kann derselbe Meldebereichs-Name gewählt werden für NICU wie vorher für PICU, oder auch ein Anderer
- 12. Angabe Intensiv-Planbettenzahl für den Bereich NICU (diese Zahl kann später auch noch korrigiert werden)
- 13. Auswahl "Kinder" und "NICU"
- 14. Angabe Zentrum: Level 1/ Level 2/ perinataler Schwerpunkt
- 15. Angabe der Kontaktdaten (nur Email-Adresse nötig)
- 16. "Account Registrierung anfragen"

| Ir Meldebereich-Account G<br>Login Email-Adresse * Was ist die Wird für N<br>Email-Adr                                                                                                    | leiche Login-Email Adresse         ählen für PICU und NICU!         an meldenden Personen des Meldebereichs geteilt. Bitte beim Support                                                                                                    | eachten Sie, dass ein<br>t 06102 20825310.                                  |
|----------------------------------------------------------------------------------------------------|----------------------------------------------------------------------------------------------------|-----------------------------------------------------------------------------|
| 1eldebereichs-Informationen                                                                                                    | Der Meldebereich-Name kann gleich ode                                                                                                    | er                                                                          |
| Meldebereichs-Name *                                                                                                    | unterschiedlich sein für PICO und NICO.                                                                                                    |                                                                             |
| me des bereicht des doen ausgewanten krankernaus-standorts h                                                                                                    | Die Planbetten müssen ABER getrennt fü                                                                                                    | ir<br>nere                                                                  |
| zahl intensivmedizinischer Planbetten des Meldebereichs                                                                                                    | PICU und NICU angegeben werden                                                                                                    | jen (Be                                                                     |
|                                                                                                    | Übarschnaldunnan mit andaran Maldabaraichan Ihrae Krankanbaus-Standorte nibt                                                                                                    | ss es k                                                                     |
|                                                                                                    |                                                                                                    |                                                                             |
| Organisations-Tag + HINZU                                                                                                    | Wie funktionierts? Wird genutzt um anderen Meldebereichen schnell zu vermitteln, welche Stationen, Abteilungen oder andere Organisations-Einheiten ihr Melde<br>Kinderintensiv-Stationen nutzen sie den Organisations-Tag "Kinderintensivstation". Verwenden Sie Ihre klinikinterne Schreibweise.                                                                                                    | lebereich umfasst. Fi                                                       |
| Versorgungsgrad*  Universitätsklinikum/Maximalversorgung Schwerpunktversorgung Grund- und Regelversorgung                                                                                                    | Wie funktionierts? Wird genutzt um anderen Meldebereichen schnell zu vermitteln, welche Stationen, Abteilungen oder andere Organisations-Einheiten ihr Melde Kinderintensiv-Stationen nutzen sie den Organisations-Tag "Kinderintensivstation". Verwenden Sie Ihre klinikinterne Schreibweise.                                                                                                    | lebereich umfasst. F                                                        |
| Versorgungsgrad*  Universitätskilnikum/Maximalversorgung Schwerpunktversorgung Grund- und Regelversorgung Behandlungsschwerpunkt*                                                                                                    | Wie funktionierts? Wird genutzt um anderen Meldebereichen schnell zu vermitteln, welche Stationen, Abteilungen oder andere Organisations-Einheiten ihr Melde<br>Kinderintensiv-Stationen nutzen sie den Organisations-Tag "Kinderintensivstation". Verwenden Sie Ihre klinikinterne Schreibweise.                                                                                                    | lebereich umfasst. F                                                        |
| Organisations-Tag       + HINZU         Versorgungsgrad*       •         • Universitätskilnikum/Maximalversorgung       Schwerpunktversorgung         • Schwerpunktversorgung       •         • Grund- und Regelversorgung       •         Behandlungsschwerpunkt*       •                                                                                                    | Wie funktionierts? Wird genutzt um anderen Meldebereichen schnell zu vermitteln, welche Stationen, Abteilungen oder andere Organisations-Einheiten ihr Melde<br>Kinderintensiv-Stationen nutzen sie den Organisations-Tag "Kinderintensivstation". Verwenden Sie Ihre klinikinterne Schreibweise.                                                                                                    | lebereich umfasst. F                                                        |
| Organisations-Tag       + HINZU         Versorgungsgrad*       •         • Universitätskilnikum/Maximalversorgung       •         • Schwerpunktversorgung       •         • Grund- und Regelversorgung       •         Behandlungsschwerpunkt*       Im Meldebereich werden Kapazitäten erfasst         • Erwachsene       •                                                                                                    | Wie funktioniert*? Wird genutzt um anderen Meldebereichen schnell zu vermitteln, welche Stationen, Abteilungen oder andere Organisations-Einheiten ihr Melde<br>Kinderintensiv-Stationen nutzen sie den Organisations-Tag "Kinderintensivstation". Verwenden Sie Ihre klinikinterne Schreibweise. g t für                                                                                                    | lebereich umfasst. Fi                                                       |
| Organisations-Tag       + HINZU         Versorgungsgrad*       •         • Universitätskilnikum/Maximalversorgung       Schwerpunktversorgung         • Grund- und Regelversorgung       Behandlungsschwerpunkt*         Im Meldebereich werden Kapazitäten erfasst       Erwachsene         • Kinder       •                                                                                                    | Wie funktionierts? Wird genutzt um anderen Meldebereichen schnell zu vermitteln, welche Stationen, Abteilungen oder andere Organisations-Einheiten ihr Melde<br>Kinderintensiv-Stationen nutzen sie den Organisations-Tag "Kinderintensivstation". Verwenden Sie Ihre klinikinterne Schreibweise.                                                                                                    | lebereich umfasst. F                                                        |
| Drganisations-Tag                                                                                                    | Wie funktionierts? Wird genutzt um anderen Meldebereichen schnell zu vermitteln, welche Stationen, Abteilungen oder andere Organisations-Einheiten ihr Melde Kinderintensiv-Stationen nutzen sie den Organisations-Tag "Kinderintensivstation". Verwenden Sie Ihre klinikinterne Schreibweise.                                                                                                    | lebereich umfasst. F                                                        |
| Organisations-Tag                                                                                                    | Wie funktionierts? Wird genutzt um anderen Meldebereichen schnell zu vermitteln, welche Stationen, Abteilungen oder andere Organisations-Einheiten ihr Melde Kinderintensiv-Stationen nutzen sie den Organisations-Tag "Kinderintensivstation". Verwenden Sie Ihre klinikinterne Schreibweise.  g t für n                                                                                                    | lebereich umfasst. F                                                        |
| Organisations-Tag                                                                                                    | Wie funktionierts?         Wird genutzt um anderen Meldebereichen schnell zu vermitteln, welche Stationen, Abteilungen oder andere Organisations-Einheiten ihr Melde Kinderintensiv-Stationen nutzen sie den Organisations-Tag "Kinderintensivstation". Verwenden Sie Ihre klinikinterne Schreibweise.         g         n         nanden                                                                                                    | lebereich umfasst. F                                                        |
| Organisations-Tag                                                                                                    | Wie funktionierts?         Wird genutzt um anderen Meldebereichen schnell zu vermitteln, welche Stationen, Abteilungen oder andere Organisations-Einheiten ihr Melde Kinderintensiv-Stationen nutzen sie den Organisations-Tag "Kinderintensivstation". Verwenden Sie Ihre klinikinterne Schreibweise.         g         n         nanden                                                                                                    | lebereich umfasst. F                                                        |
| Drganisations-Tag                                                                                                    | Wie funktioniertrs? Wird genutzt um anderen Meldebereichen schnell zu vermitteln, welche Stationen, Abteilungen oder andere Organisations-Einheiten ihr Melde Kinderintensiv-Stationen nutzen sie den Organisations-Tag "Kinderintensivstation". Verwenden Sie Ihre klinikinterne Schreibweise.                                                                                                    | lebereich umfasst. F                                                        |
| Organisations-Tag                                                                                                    | Wie funktionertres <sup>®</sup> Wird genutzt um anderen Meldebereichen schnell zu vermitteln, welche Stationen, Abtellungen oder andere Organisations-Einheiten ihr Melde Kinderintensiv-Stationen nutzen sie den Organisations-Tag "Kinderintensivstation". Verwenden Sie Ihre klinikinterne Schreibweise.                                                                                                    | lebereich umfasst. F                                                        |
| Drganisations-Tag                                                                                                    | Wie funktionertrs?         Wird genutzt um anderen Meldebereichen schnell zu vermitteln, welche Stationen, Abtellungen oder andere Organisations-Einheiten Ihr Melde Kinderintensiv-Stationen nutzen sie den Organisations-Tag "Kinderintensivistation". Verwenden Sie Ihre klinikinterne Schreibweise.         g         n         nanden         busibilisierung der Meldebereich-Registrierung         tießlich der schnellen Plausibilisierung ihres Antrags seitens DIVI zwecks Aktivierung ihres Meldebereichs-Accounts. Sie sind nicht öffer                                                   | lebereich umfasst. F                                                        |
| Organisations-Tag       + HINZU         Versorgungsgrad*       •         • Universitätsklinikum/Maximalversorgung       •         • Schwerpunktversorgung       •         • Grund- und Regelversorgung       •         Behandlungsschwerpunkt*       Im Meldebereich werden Kapazitäten erfasst         • Erwachsene       •         • Kinder       •         • PICU       •         • Kinderkardiochirurgie vorhande       •         • NICU       Kontaktinformationen zur Pla         Die hier eingetragenen Daten dienen ausschl       Die hier eingetragenen Daten dienen ausschl | Wie funktionertris*         Wird genutzt um anderen Meldebereichen schnell zu vermitteln, welche Stationen, Abtellungen oder andere Organisations-Einheiten ihr Melde Kinderintensiv-Stationen nutzen sie den Organisations-Tag "Kinderintensivistation". Verwenden Sie Ihre klinikinterne Schreibweise.         g         n         nanden         usibilisierung der Meldebereich-Registrierung         tießlich der schnellen Plausibilisierung ihres Antrags seitens DIVI zwecks Aktivierung ihres Meldebereichs-Accounts. Sie sind nicht offer         Nachname Meldebereichs-Verantwortlichen * | lebereich umfasst. Fr<br>ntlich und nur für <i>i</i><br>Telefon für Rückfra |

ACCOUNT REGISTRIERUNG ANFRAGEN

Dies wird einmal für PICU und einmal für NICU abgeschlossen

(4) Am Folgetag (ab 0:00 Uhr) ist die Umstellung dann erfolgt.

Wenn man sich dann mit der oben gewählten Login-Email-Adresse im Intensivregister anmeldet, sieht man die neuen PICU / NICU-Bereiche.

Die beiden Bereiche NICU und PICU werden dann in der roten Kopfleiste unter "Meldung erfassen" sichtbar werden.  $\rightarrow$  Beide Bereiche, PICU und NICU müssen jeden Tag einzeln gemeldet werden.

Die beiden Bereiche NICU und PICU werden auch unter MeinKrankenhaus-Standort/MeinMeldebereich auswählbar sein, um sie zu bearbeiten und zu pflegen (z.B um Meldebereich Name zu ändern, Planbettenzahl ändern etc.)

| Home IntensivRegister       | Mein Krankenhaus-St    | andort Meldung erfassen        | FAQ Administration Ansprechpartner  |  |
|-----------------------------|------------------------|--------------------------------|-------------------------------------|--|
|                             | Übersicht              |                                |                                     |  |
| Mein Meldeber               | Mein Meldebereich 🕨    | Intensiv 1, Kardio - PICU      | NICU                                |  |
| Verändern Sie ihre Meldeber | eichs-Meta-Daten, beis | Neo Level1, Hauptstraße - NICU | für Kliniken und Ärzte hinzuzufügen |  |
|                             |                        |                                |                                     |  |
| Meldebereichsdaten          | Meldende Personen      |                                |                                     |  |
|                             |                        |                                |                                     |  |

#### Meldebereichsdaten

Die hier eingetragenen Daten definieren ihren Meldebereich. Diese Daten sind nach erfolgter Plausibilisierung durch die DIVI und Account-Aktivierung für andere r

| Meldebereichs-Name *<br>Neo Level1, Hauptstraße                                                              | Welcher Name?<br>Frei durch die/den Meldende/n wählbare Bezeichnung für den Meldebereich, z. B. Name der gesa                                                                                                    |
|----------------------------------------------------------------------------------------------------|----------------------------------------------------------------------------------------------------|
| Name des Bereichs des oben ausgewählten Krankenhaus-Standorts für den Sie melden wollen                      | <ul> <li>ist eine einheitliche Benennungslogik stark empfehlenswert. Orientieren Sie sich an der Benennur<br/>Meldebereichen.</li> </ul>                                                                                                    |
| Intensivmedizinische-Planbetten zum 01.01.2020 * 3 Anzahl intensivmedizinischer Planbetten des Meldebereichs | Zu beachten!<br>Anzahl der aus der Strukturplanung zum <b>01. Januar 2020</b> dem Krankenhaus-Standort dem Melde<br>Standorte mit nur einer intensivmedzinischen Abteilung/einem Meldebereich der Anzahl dem ges<br>Bereiche low-care, high-care und ECMO. Zusätzliche theoretische Reservekapazitäten und aktuell<br>zu berücksichtigen. NICHT zu verwechseln mit der gesamten Bettenzahl des Krankenhauses und<br>in einem Meldebereich eines Krankenhaus-Standorts zugeordnet sein. Stellen Sie daher sicher, der<br>Standorts gibt. |
| Organisations-Tag + HINZUFÜGEN                                                                               | Wie funktioniert's?<br>Wird genutzt um anderen Meldebereichen schnell zu vermitteln, welche Stationen, Abteilungen oc<br>Stationen nutzen sie den Organisations-Tag "Kinderintensivstation". Verwenden Sie Ihre klinikinter                                                                                                    |

| ne IntensivRegister Mein Kran                                                                                             | kenhaus-Standort                                          | Meldung erfassen        | FAQ                                                                         | Administration                                                                 | Anspr              | echpartner                                      |                        |                      |                    |
|----------------------------------------------------------------------------------------------------|-----------------------------------------------------------|-------------------------|-----------------------------------------------------------------------------|--------------------------------------------------------------------------------|--------------------|-------------------------------------------------|------------------------|----------------------|--------------------|
|                                                                                                    |                                                           | ntensiv 1, Kardio - PlC | cu                                                                          |                                                                                |                    |                                                 |                        |                      |                    |
| tensiv-Statusmeldur                                                                                                    | ng                                                        | Neo Level1, Hauptstra   | aße - NICU                                                                  |                                                                                |                    |                                                 |                        |                      |                    |
|                                                                                                    |                                                           |                         |                                                                             |                                                                                |                    |                                                 |                        |                      |                    |
| A                                                                                                    |                                                           |                         |                                                                             |                                                                                |                    |                                                 |                        |                      |                    |
|                                                                                                    |                                                           |                         |                                                                             |                                                                                |                    |                                                 |                        |                      |                    |
| annan an an an an ann a                                                                                                   |                                                           |                         |                                                                             |                                                                                |                    |                                                 |                        |                      |                    |
| Moldung für den Moldeboroig                                                                                               | ch: Intensiv 1, Kard                                      | lio - PICU              |                                                                             |                                                                                |                    |                                                 |                        |                      |                    |
| melading fur den meldebereit                                                                                              |                                                           |                         |                                                                             |                                                                                |                    |                                                 |                        |                      |                    |
| ICU-STATUS COVID-19-S                                                                                                    | TATUS                                                     |                         |                                                                             |                                                                                |                    |                                                 |                        |                      |                    |
| ICU-STATUS COVID-19-S                                                                                                    | TATUS                                                     |                         |                                                                             |                                                                                |                    |                                                 |                        |                      |                    |
| ICU-STATUS COVID-19-S                                                                                                    | TATUS<br>Aktuell belegt                                   | 0                       | In 24 Std                                                                   | . max. frei 🖸                                                                  | )                  | Verfügbarkei                                    | it ()                  |                      |                    |
| ICU-STATUS     COVID-19-ST       Aktuell frei     ③       Wie viele Intensivbetten sind aktuell frei und betreibbar?      | Aktuell belegt<br>Wie viele Intensivbe<br>aktuell belegt? | ⑦<br>etten sind         | In 24 Std<br>Wie viele Im<br>Sie ihrer Ein<br>innerhalb de<br>bereitsteller | . max. frei G<br>tensivbetten kön<br>schätzung nach<br>er nächsten 24 S<br>n?  | )<br>nen<br>tunden | Verfügbarkei<br>Wie ist Ihrer Eins              | t                      | n die Bettensituatio | n?                 |
| ICU-STATUS COVID-19-S'<br>Aktuell frei ③<br>Wie viele Intensivbetten sind<br>aktuell frei und betreibbar?<br>ICU Low-Care | Aktuell belegt<br>Wie viele Intensivbe<br>aktuell belegt? | O                       | In 24 Std<br>Wie viele In<br>Sie ihrer Ein<br>innerhalb du<br>bereitsteller | . max. frei G<br>tensivbetten kön<br>schätzung nach<br>er nächsten 24 S<br>n?  | )<br>nen<br>tunden | Verfügbarkei<br>Wie ist ihrer Eins              | it 🗿<br>schätzung nach | n die Bettensituatio | n?                 |
| ICU-STATUS COVID-19-S' Aktuell frei ③ Wie viele Intensivbetten sind aktuell frei und betreibbar? ICU Low-Care             | Aktuell belegt<br>Wie viele Intensivbe<br>aktuell belegt? | ⑦ etten sind            | In 24 Std<br>Wie viele In<br>Sie ihrer Ein<br>innerhalb di<br>bereitsteller | . max. frei G<br>tensivbetten kön<br>sschätzung nach<br>er nächsten 24 S<br>n? | )<br>nen<br>tunden | Verfügbarkei<br>Wie ist ihrer Eins<br>VERFÜGBAR | it ③<br>schätzung nach | n die Bettensituatio | n?<br>KEINE ANGABE |

(5) Jeder weitere Meldende kann hinzugefügt werden. Entweder nur zu einem Bereich (PICU oder NICU) oder auch zu beiden Bereichen PICU+ NICU.
Dies erfolgt erneute unter "Mein Meldebereich/Meldende Personen/Meldende einladen" Dieser erhält dann eine Mail und kann sich sein Passwort vergeben.
Es ist zu empfehlen, dass pro Station mehrere Meldende erfasst werden, um Abwesenheiten zu kompensieren. Bitte achten Sie darauf, dass Sie bei gemischten Stationen die Meldenden für beide Meldebereiche NICU und PICU eintragen. Nur so ist gewährleistet, dass eine Person dann auch die Meldung für beide Meldebereiche vollziehen kann.

| Home            | IntensivRegister                 | Mein Krankenhaus-Sta                          | andort Meldung erfass                       | en FAQ             | Administration       | Ansprechpartner |
|-----------------|----------------------------------|-----------------------------------------------|---------------------------------------------|--------------------|----------------------|-----------------|
|                 |                                  |                                               |                                             |                    |                      |                 |
| Meir<br>Verände | n Meldebe<br>ern Sie ihre Meldeb | reich - Intensiv<br>ereichs-Meta-Daten, beisp | V 1, Kardio - Pl<br>ielsweise um Kontaktmög | CU<br>ichkeiten fü | r Kliniken und Ärzte | hinzuzufügen    |
|                 |                                  |                                               |                                             |                    |                      |                 |
| Melde           | ebereichsdaten                   | Meldende Personen                             | Meldungshistorie                            |                    |                      |                 |
| Melde           | ende Person                      | en                                            |                                             |                    |                      |                 |
| Name            |                                  |                                               |                                             |                    |                      |                 |
| esins           | j@rki.de                         |                                               |                                             |                    |                      |                 |
|                 |                                  |                                               |                                             |                    |                      |                 |
| + MELI          | DENDEN HINZUFÜGE                 | N                                             |                                             |                    |                      |                 |